## **Connecting to eduroam – Apple Devices**

1. Open Safari and go to "https://cat.eduroam.org". Select "click here to download your eduroam installer"

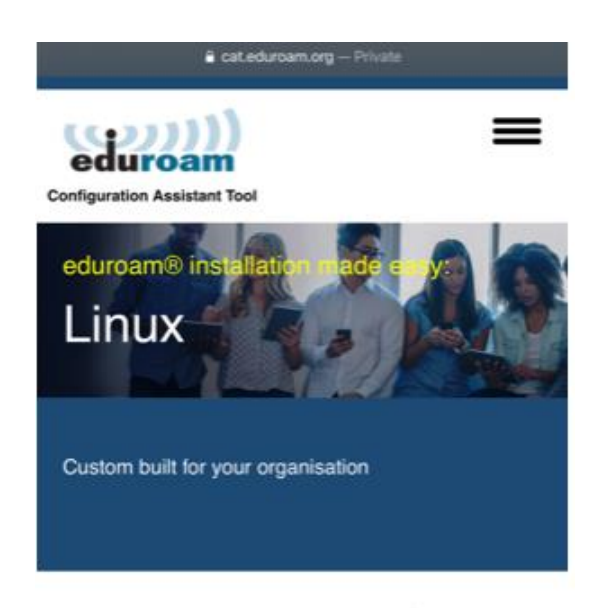

Welcome to eduroam CAT

## Connect your device to eduroam®

eduroam® provides access to thousands of Wi-Fi hotspots around the world, free of charge. Learn more

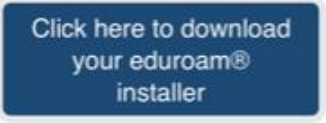

2. Select "Charles Darwin University"

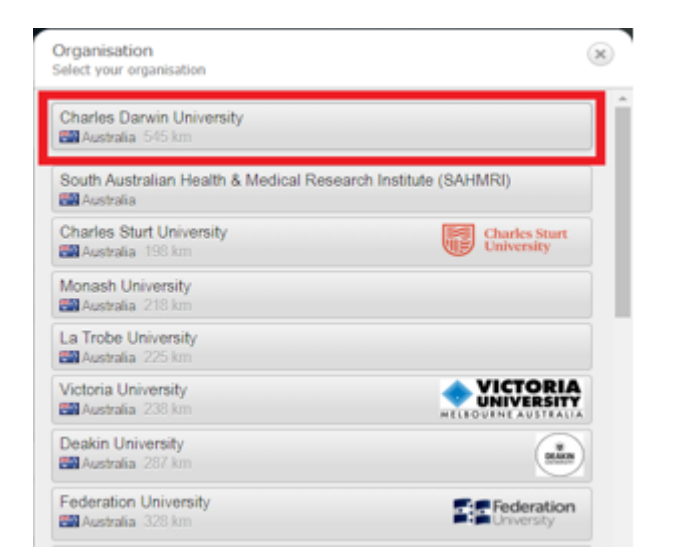

3. Select the appropriate group (cohort) you belong to:

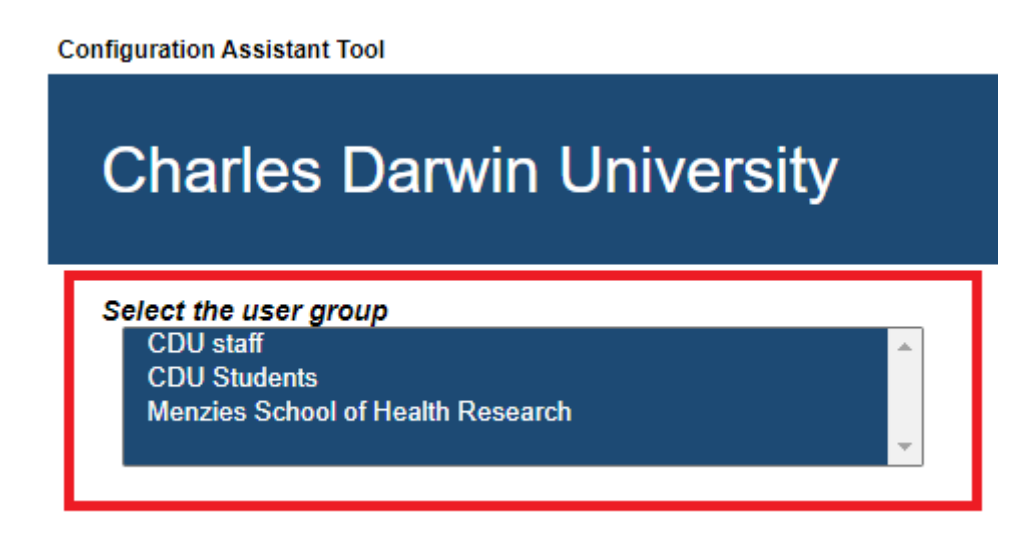

4. Select preferred downloader (It will attempt to auto-guess best option) – Apple iOS mobile devices.

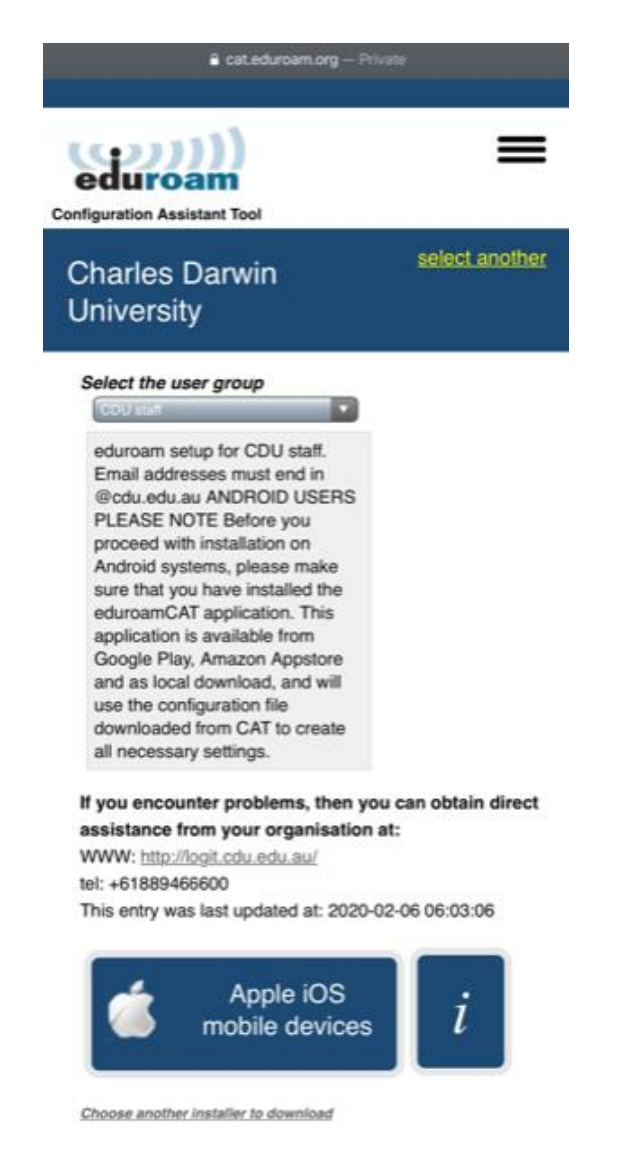

5. Allow the profile to be downloaded.

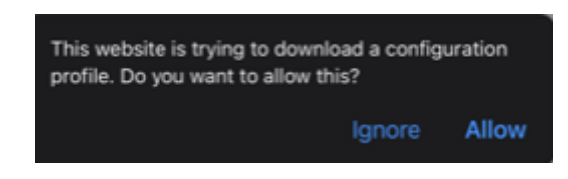

6. Once you allow the download, go to your **device settings** and tap on "**Profile Downloaded**" to install the profile.

| Settings                            |                    |               |   |  |  |  |  |
|-------------------------------------|--------------------|---------------|---|--|--|--|--|
| Q Search                            |                    |               |   |  |  |  |  |
| Apple ID, iCloud, Media & Purchases |                    |               |   |  |  |  |  |
|                                     |                    |               |   |  |  |  |  |
| Profil                              | Profile Downloaded |               |   |  |  |  |  |
|                                     |                    |               |   |  |  |  |  |
| ≻                                   | Airplane Mode      |               |   |  |  |  |  |
| <b>?</b>                            | Wi-Fi              | Not Connected | > |  |  |  |  |
| *                                   | Bluetooth          | On            | > |  |  |  |  |
| 619                                 | Cellular           |               | > |  |  |  |  |
| 0                                   | Personal Hotspot   | Off           | > |  |  |  |  |
| VPN                                 | VPN                | Not Connected | > |  |  |  |  |

7. Tap on install and choose whether you consent to the installation of the profile.

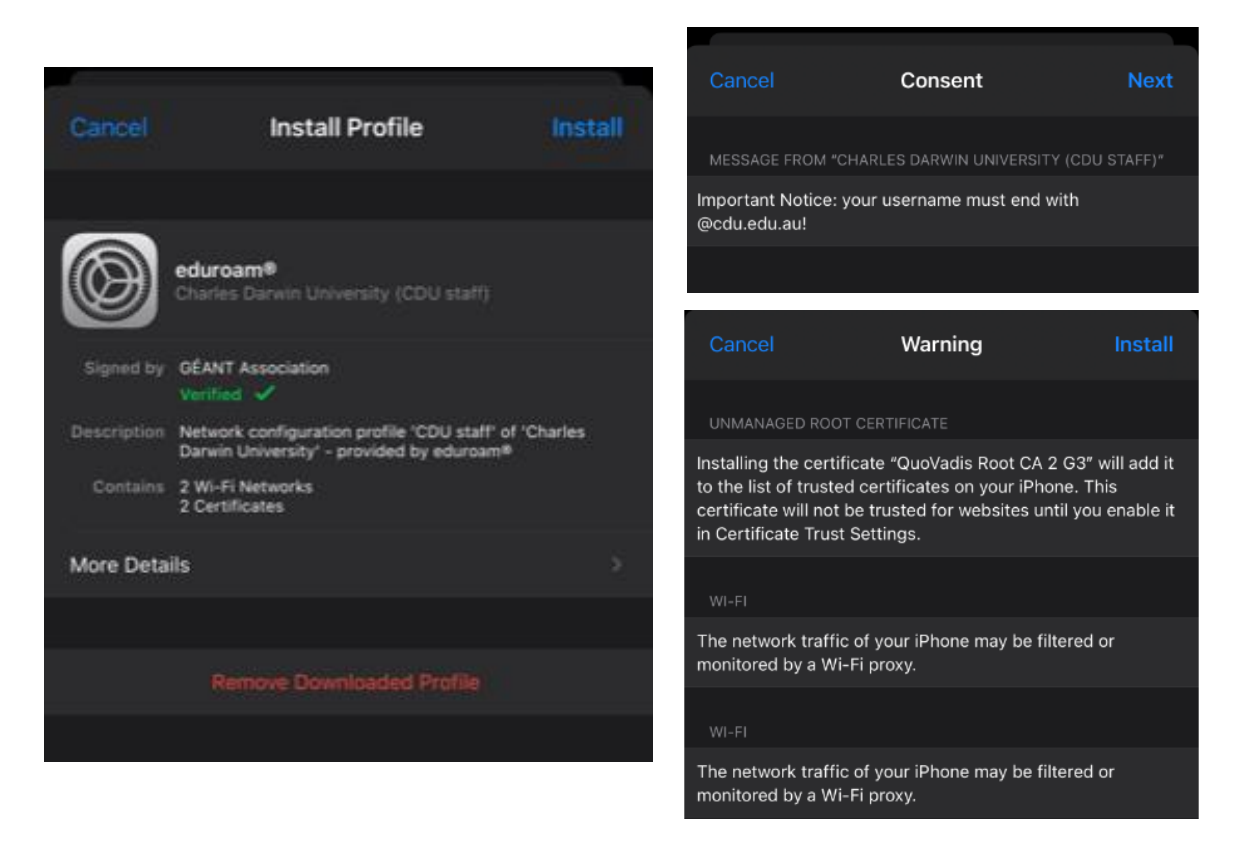

You will be prompted to enter your CDU username and password.
Staff: firstname.lastname@cdu.edu.au and current password.
Students: sXXXXX@students.cdu.edu.au and current password.
Menzies: firstname.lastname@menzies.edu.au and current password.

| Cancel           | Enter Username                | Next                                                | Cancel         | Enter Password        | Next |
|------------------|-------------------------------|-----------------------------------------------------|----------------|-----------------------|------|
| ENTER YOUR US    | RNAME FOR THE WI-FI NETWORK " | ENTER YOUR PASSWORD FOR THE WI-FI NETWORK "EDUROAM" |                |                       |      |
| firstname.las    | tname@cdu.edu.au              |                                                     |                |                       |      |
| Requested by the | "eduroam®" profile            |                                                     | Requested by t | he "eduroam®" profile |      |

9. You will then be notified that your profile has been installed.

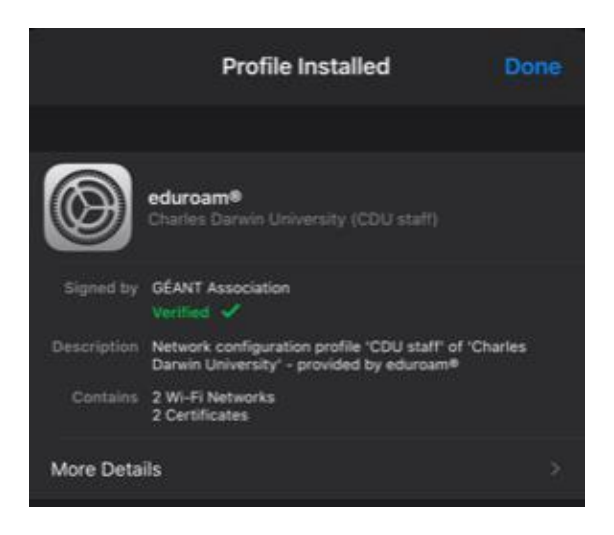

10. Go back to **Settings** > **Wi-Fi** > "eduroam" should be selected on your list.